×

# Inserir Motivo de Não Aceitação Encerramento de OS

O objetivo desta funcionalidade é inserir o motivo de não aceitação do encerramento da ordem de serviço. Ela pode ser acessada via **Menu de sistema**, através de dois caminhos:

**GSAN > Cobrança > Inserir Motivo de Não Aceitação Encerramento de OS**;

**GSAN > Cobrança > Nova Cobrança > Inserir Motivo de Não Aceitação Encerramento de OS**.

Feito isso, o sistema exibe a tela abaixo:

### Observação

Informamos que os dados exibidos nas telas a seguir são fictícios, e não retratam informações de clientes.

| 😮 Gsan -                                                                                            | > Cobranca -> Nova Cobranca -> Inserir Motivo de Nao Aceitacao Encerramento de OS |
|----------------------------------------------------------------------------------------------------|-----------------------------------------------------------------------------------|
| Inserir Motivos de Não Aceit                                                                        | tação de Encerramento de O.S.                                                     |
| Para adicionar o motivo, informe os dad                                                             | os abaixo:                                                                        |
| Descrição:*                                                                                         |                                                                                   |
| Multiplicador do valor do serviço a<br>ser descontado por corte ou<br>supressão:*                   |                                                                                   |
| Multiplicador do valor do serviço a<br>ser descontado por serviços não<br>efetivamente executados:* |                                                                                   |
| Percentual da multa a ser aplicada<br>por serviços não efetivamente<br>executados:*                 |                                                                                   |
| Indicador de motivo de nao aceitacao<br>de fiscalização:*                                           | ⊖ Sim ⊖ Não                                                                       |
| Indicador Gestão de Micromedição :*                                                                 | ⊖ Sim ● Não                                                                       |
| Informar Valor do Hidrômetro:*                                                                      | ⊖ Sim                                                                             |
| Indicador Informar Valor do Crédito :*                                                              | ⊖ Sim ● Não                                                                       |
| Multiplicador de reincidência:                                                                      |                                                                                   |
|                                                                                                    | Campos obrigatórios                                                               |
| Limpar Cancelar                                                                                     | Inserir                                                                           |
| 1                                                                                                   |                                                                                   |
|                                                                                                    | Versão: Corretiva (Batch) 26/12/2017 - 8:32:50                                    |

Informe os dados necessários à inclusão do motivo de não aceitação do encerramento de ordem de

serviço, e clique no botão Inserir

O sistema executa algumas validações:

Verificar a existência de dados:

Caso não exista a tabela na base de dados do sistema, o sistema exibe a mensagem: Tabela « nome da tabela » inexistente e cancela a operação.

Verificar preenchimento dos campos:

Caso o usuário não informe ou selecione o conteúdo de algum campo necessário à inclusão do motivo, o sistema exibe a mensagem: *Informe « nome do campo que não foi preenchido ou selecionado »*.

Verificar sucesso da transação:

Caso o código de retorno da operação efetuada no banco de dados seja diferente de zero, o sistema exibe a mensagem conforme o código de retorno; caso contrário, exibe a mensagem « *descrição da função » efetuada com sucesso*.

### Tela de Sucesso

0

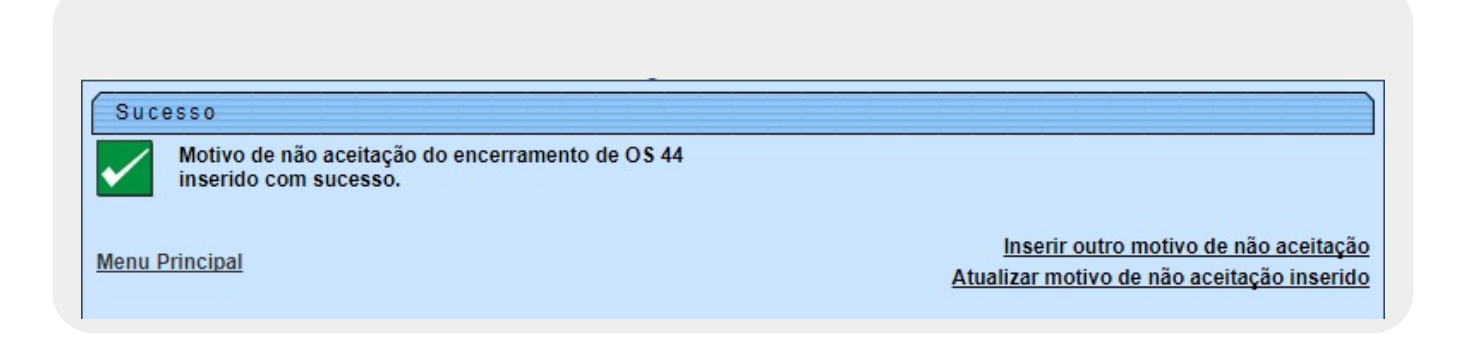

### **Preenchimento dos Campos**

| Campo                                                                                              | Preenchimento dos Campos                                                                                                    |
|----------------------------------------------------------------------------------------------------|----------------------------------------------------------------------------------------------------|
| Descrição                                                                                          | Campo obrigatório - Informe a descrição do motivo, com no máximo 40<br>(quarenta) caracteres.                                                                       |
| Multiplicador do Valor do<br>Serviço a Ser Descontado<br>Por Corte ou Supressão                    | Campo obrigatório - Informe o multiplicador do valor do serviço a ser<br>descontado por corte ou supressão indevida, com no máximo 2 (dois)<br>caracteres.          |
| Multiplicador do Valor do<br>Serviço a Ser Descontado<br>Por Serviço Não<br>Efetivamente Executado | Campo obrigatório - Informe o multiplicador do valor do serviço a ser<br>descontado por serviços não efetivamente executados, com no<br>máximo 2 (dois) caracteres. |
| Percentual da Multa a Ser<br>Aplicada Por Serviço Não<br>Efetivamente Executado                    | Campo obrigatório - Percentual da multa a ser aplicada por serviços<br>não efetivamente executados, com no máximo 5 (cinco) caracteres.                             |

| Campo                                                      | Preenchimento dos Campos                                                                                                    |
|------------------------------------------------------------|----------------------------------------------------------------------------------------------------|
| Indicador de motivo de<br>não aceitação de<br>fiscalização | Campo obrigatório - Indicar se o motivo da não aceitação de uma OS<br>encerrada é de fiscalização                                                                                                    |
| Indicador Gestão de<br>Micromedição                        | Campo obrigatório - Indicar se o motivo da não aceitação de uma OS<br>encerrada é de instalação ou substituição de hidrômetro realizada por<br>uma empresa contratada. Para mais detalhes sobre <b>Processo de</b><br><b>Gestão de Micromedição</b> acesse o link associado ao nome.                                                                                                    |
| Informar Valor do<br>Hidrômetro                            | Campo obrigatório - Permite indicar o valor do hidrômetro no motivo<br>da não aceitação no encerramento OS. Exemplificando isso é quando<br>ocorre a situação em que a substituição do hidrômetro não foi<br>executada, e a empresa contratada não devolveu o hidrômetro. Isto<br>quer dizer que o valor do hidrômetro será descontado no boletim,<br>sendo a empresa penalizada com o desconto do valor do hidrômetro<br>informado. Para mais detalhes sobre <b>Processo de Gestão de</b><br><b>Micromedição</b> acesse o link associado ao nome. |
| Indicador Informar Valor<br>do Crédito                     | Campo obrigatório - Permite indicar, no motivo da não aceitação da<br>OS, o valor do crédito. Exemplificando isso, é quando a empresa<br>contratada possui algum crédito (serviço realizado) que não foi<br>informado no boletim anterior, que poderá ser informado no boletim<br>seguinte. Para mais detalhes sobre <b>Processo de Gestão de</b><br><b>Micromedição</b> acesse o link associado ao nome.                                                                                                    |

## Funcionalidade dos Botões

| Botão    | Descrição da Funcionalidade                                                                                            |  |
|----------|----------------------------------------------------------------------------------------------------|--|
| Limpar   | Ao clicar neste botão, o sistema limpa o conteúdo dos campos na tela.                                                  |  |
| Cancelar | Ao clicar neste botão, o sistema cancela a operação e retorna à tela principal.                                        |  |
| Inserir  | Ao clicar neste botão, o sistema comanda a inserção do motivo de não aceitação do<br>encerramento de ordem de serviço. |  |

### Referências

Inserir Motivo de Não Aceitação Encerramento de OS

**Termos Principais** 

#### Cobrança

Clique **aqui** para retornar ao Menu Principal do GSAN.

Last

update: 27/12/2017 ajuda:cobranca:inserir\_motivo\_de\_nao\_aceitacao\_encerramento\_de\_os https://www.gsan.com.br/doku.php?id=ajuda:cobranca:inserir\_motivo\_de\_nao\_aceitacao\_encerramento\_de\_os 12:27

From:

https://www.gsan.com.br/ - Base de Conhecimento de Gestão Comercial de Saneamento

Permanent link: https://www.gsan.com.br/doku.php?id=ajuda:cobranca:inserir\_motivo\_de\_nao\_aceitacao\_encerramento\_de\_os

Last update: 27/12/2017 12:27

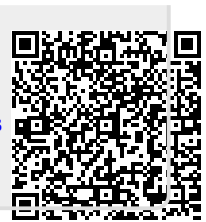